## Attending a Meeting

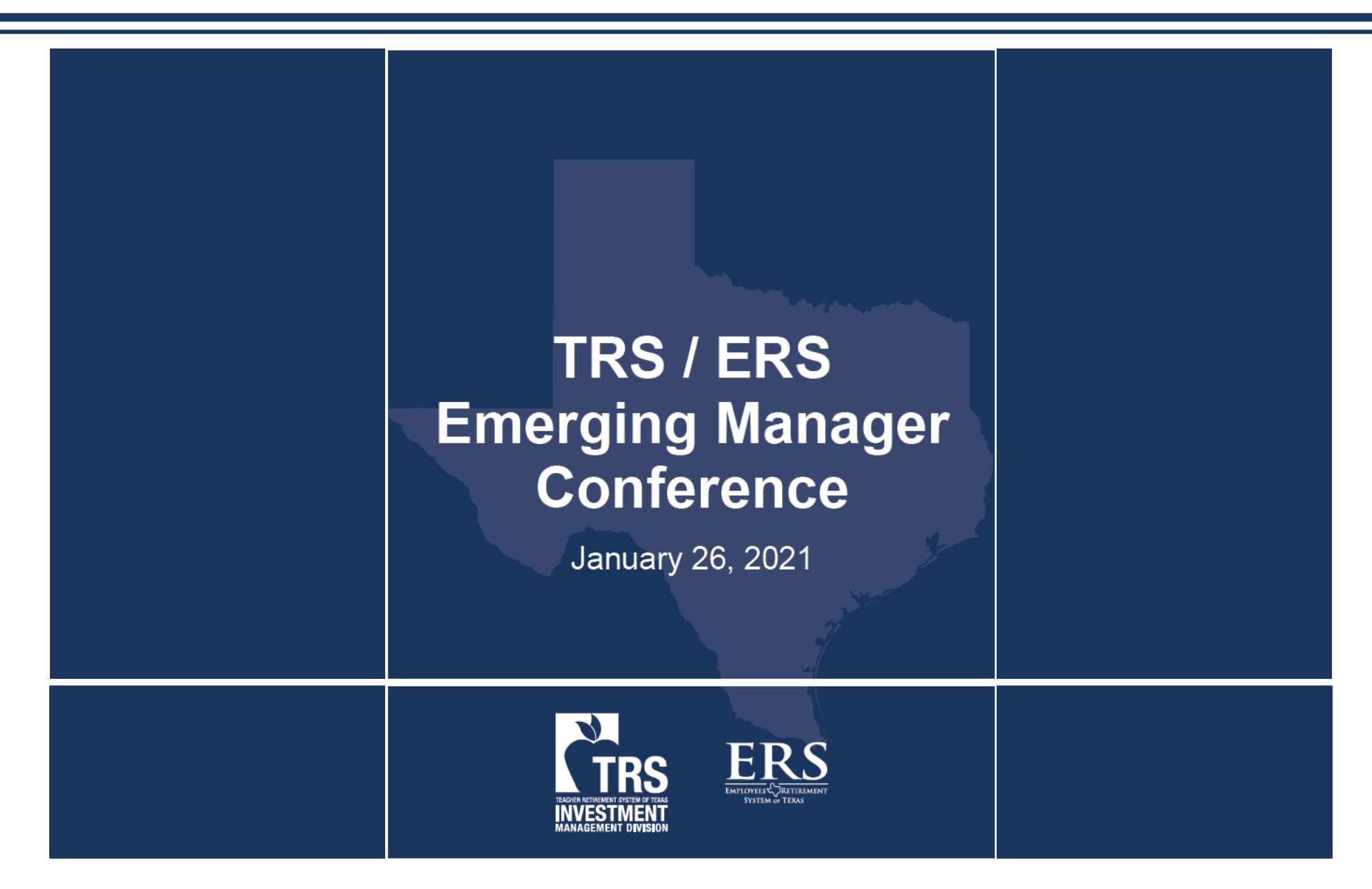

# Allocators

Internet Explorer does not work properly Chrome and Microsoft Edge have been tested and work well

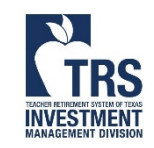

### Attending a Meeting – Allocators

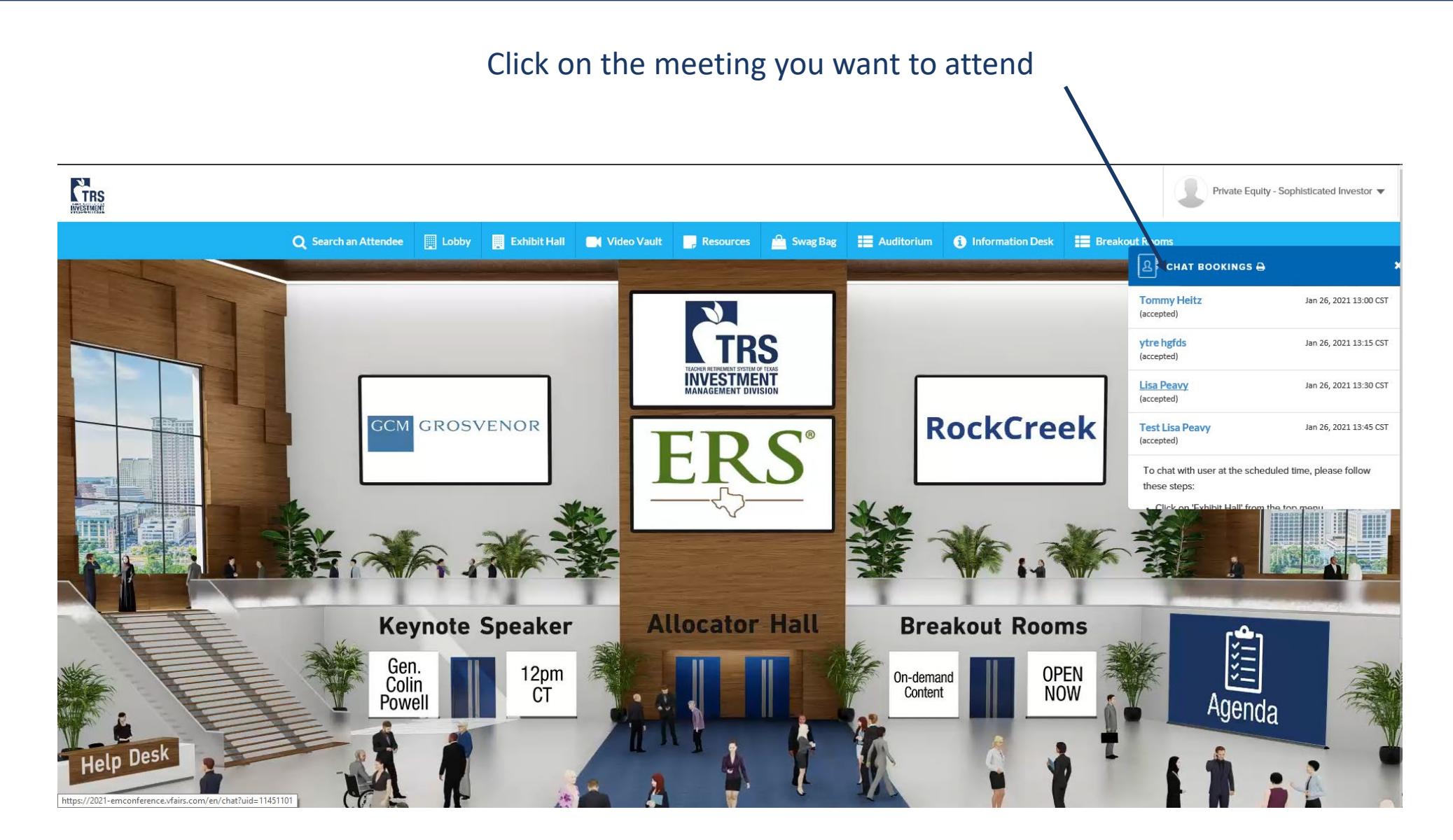

TROFF REMAINS THE TRANSPORT

### Attending a Meeting – Allocators

Check to see if attendee is online 1 2. Click to initiate voice call or video call

|                                 |                                   | Time remaining in this appointment: 08:18 minutes |      | 👔 Tommy Heit                                                 | -  |
|---------------------------------|-----------------------------------|---------------------------------------------------|------|--------------------------------------------------------------|----|
| Direct Messages                 | ytre hgfds                        |                                                   | 0000 | 0                                                            | ī. |
| O ytre hgfds                    |                                   |                                                   |      |                                                              |    |
| Chatrooms join other charooms 👻 | Tommy Heitz: January 08, 10.04 an | - See Old Messages                                |      | ytre hgfds                                                   | Ł  |
| TEST                            | Call Started                      |                                                   |      | Contacted by:<br>Real Estate Associate Olivia Dwan from TEST |    |
| TRS of Texas - Private Equity   | 3                                 |                                                   |      | Profile                                                      |    |
|                                 |                                   |                                                   |      | Email:<br>zain+99@vfairs.com                                 |    |
|                                 |                                   |                                                   |      | First name*:<br>ytre                                         |    |
|                                 |                                   |                                                   |      | Last name*:<br>http://                                       |    |
|                                 |                                   |                                                   |      | Registration Type*:                                          |    |
|                                 |                                   |                                                   |      | Media<br>Organization Name*:                                 |    |
|                                 |                                   |                                                   |      | tfd                                                          |    |
|                                 |                                   |                                                   |      | ytr                                                          |    |
|                                 |                                   |                                                   |      | Country*:<br>Belarus                                         |    |
|                                 |                                   |                                                   |      | Address:<br>567fghj                                          |    |
|                                 |                                   |                                                   |      | City:                                                        |    |
|                                 |                                   |                                                   |      | nj+i8<br>State/Province*:                                    |    |
|                                 | Enter Message                     |                                                   | Ð    |                                                              |    |
|                                 |                                   |                                                   |      |                                                              |    |

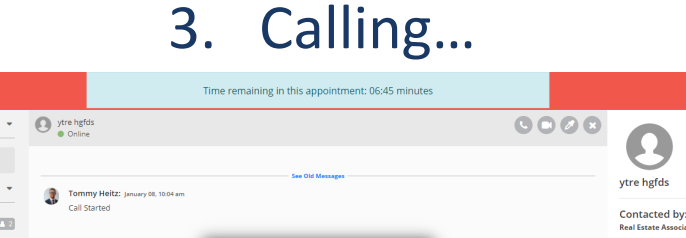

Direct Message 🕥 ytre hgfd 12 Calling ytre hgfds . Ð Enter Message

- Attendee must be on the chat window to receive the call. •
- If the attendee is browsing other areas of the conference, the call may not be received. ٠

VFAIRS | CHAT

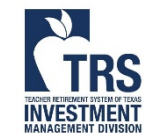

If attendee does not answer within 20 seconds, hang up and call again. ۲

Tomm

### Attending a Meeting – Allocators

#### Allow web browser to use camera

#### Wait for attendee.

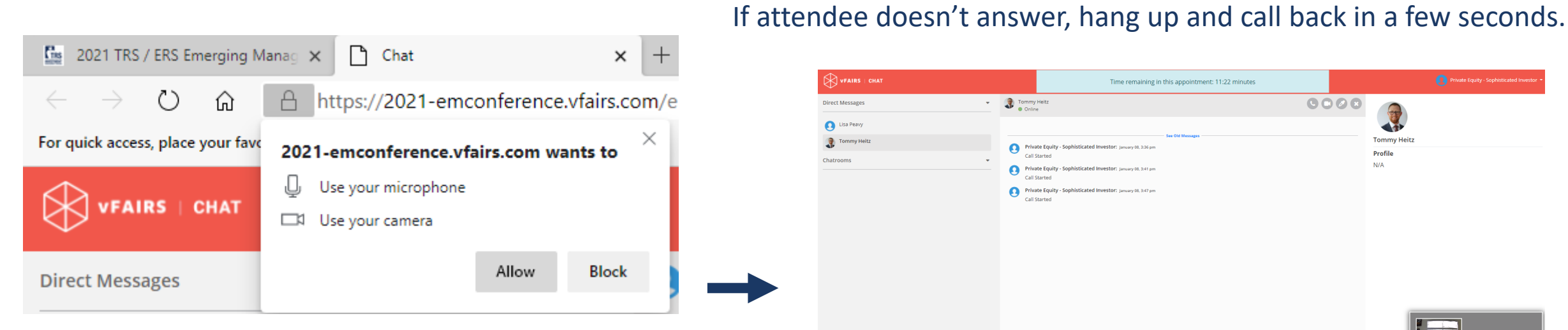

If you have more than one camera, you may need to go into settings to change default setting.

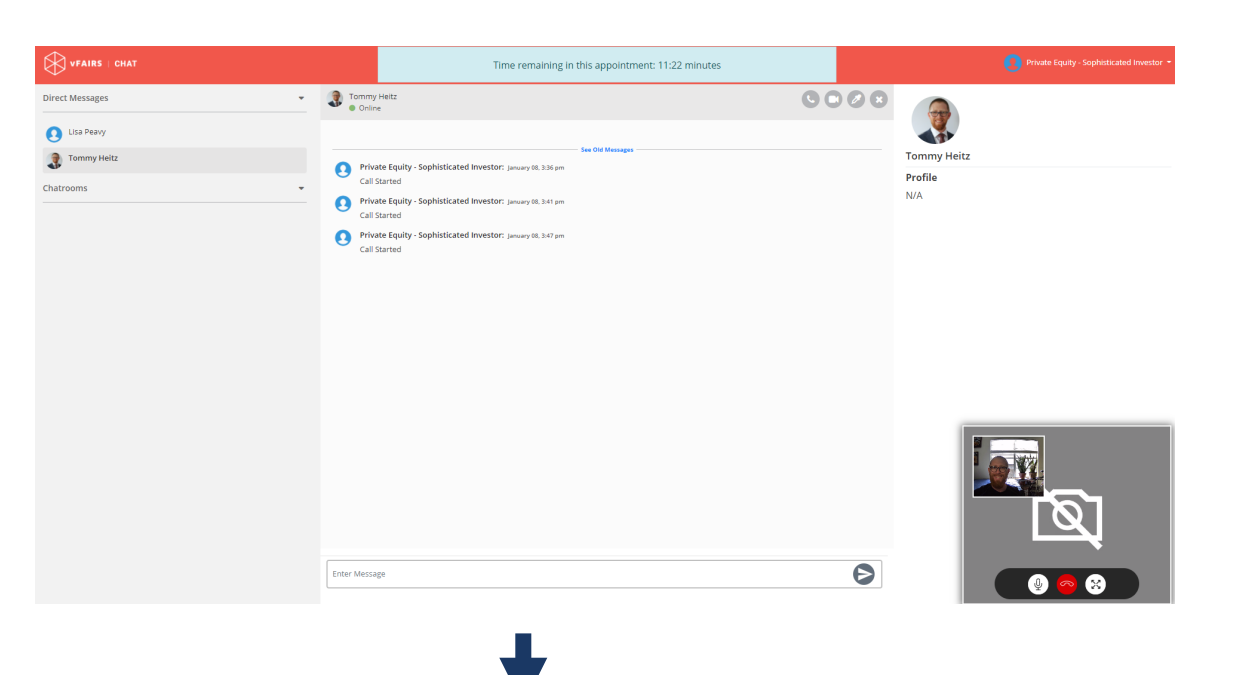

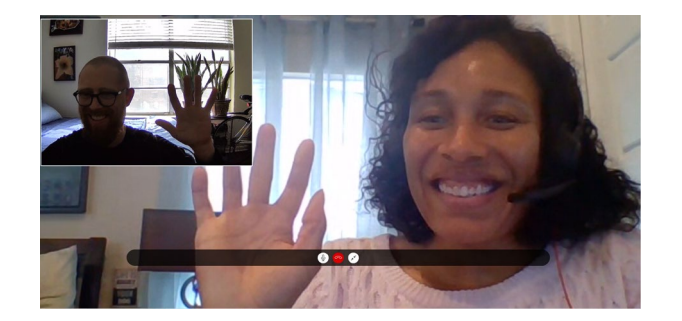

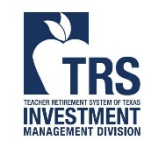

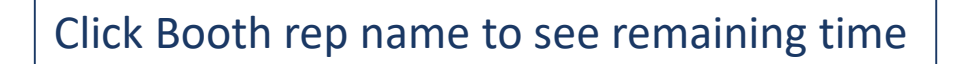

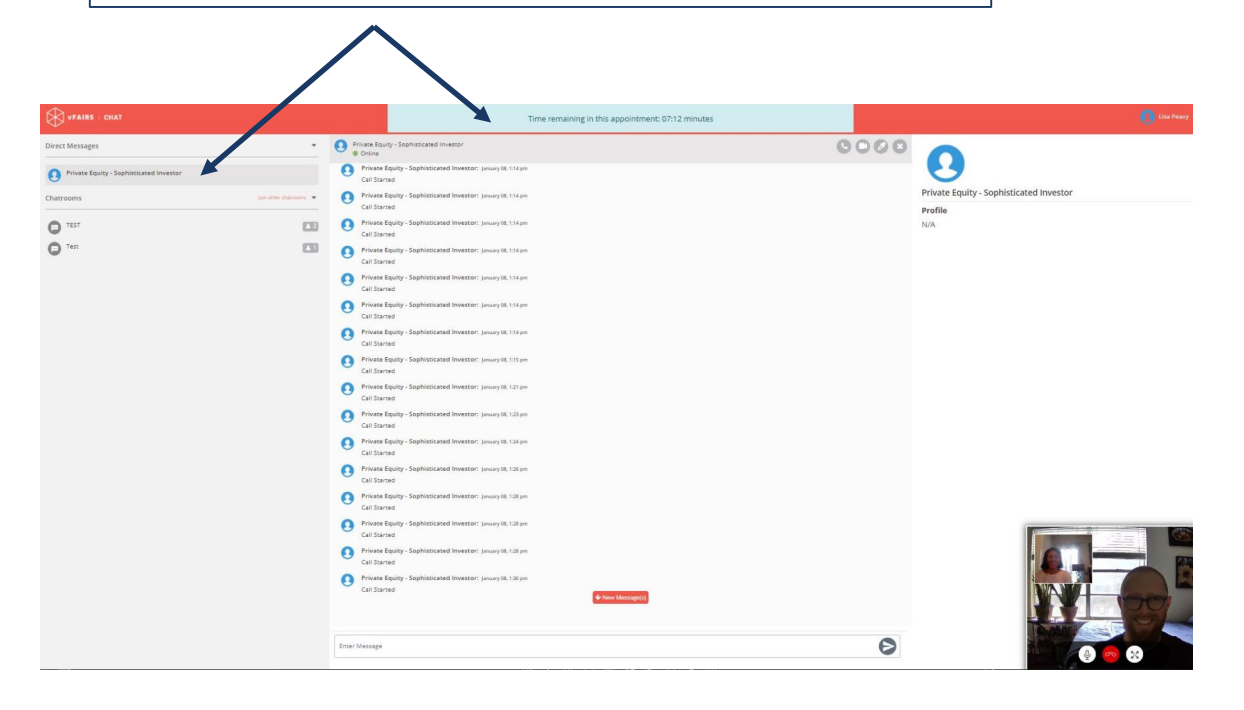

- 1. At designated time, complete call
- 2. Check scheduling widget for next appointment
- 3. Repeat the process

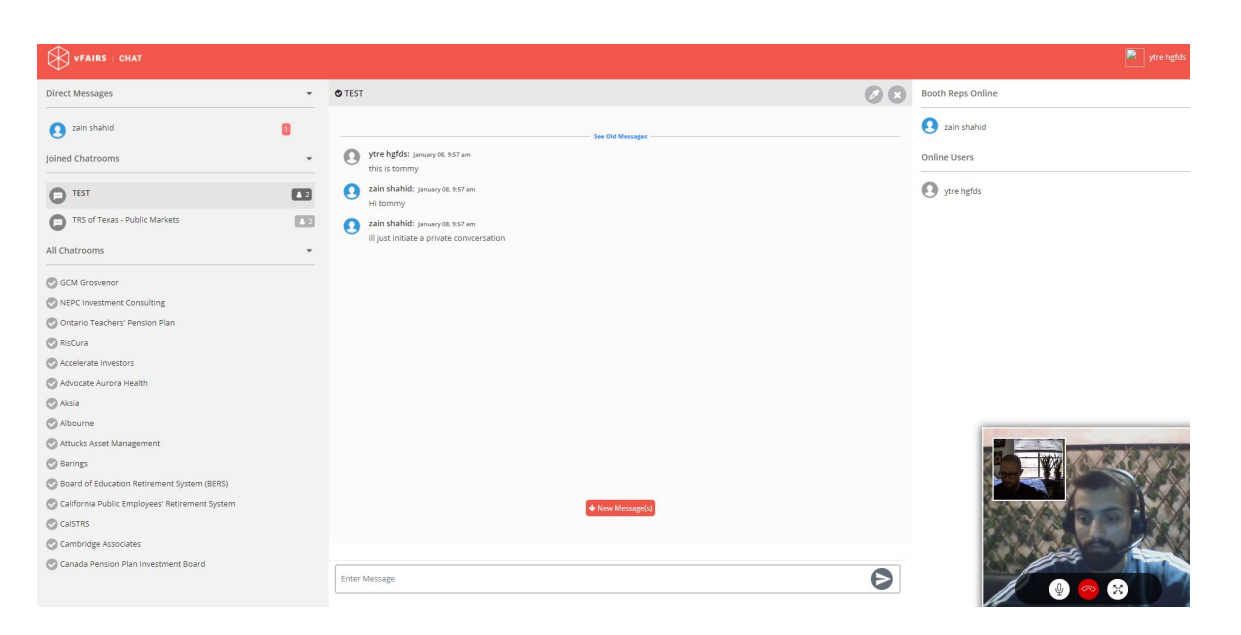

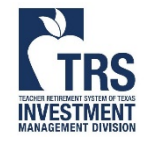

## Attendees

Internet Explorer does not work properly Chrome and Microsoft Edge have been tested and work well

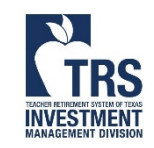

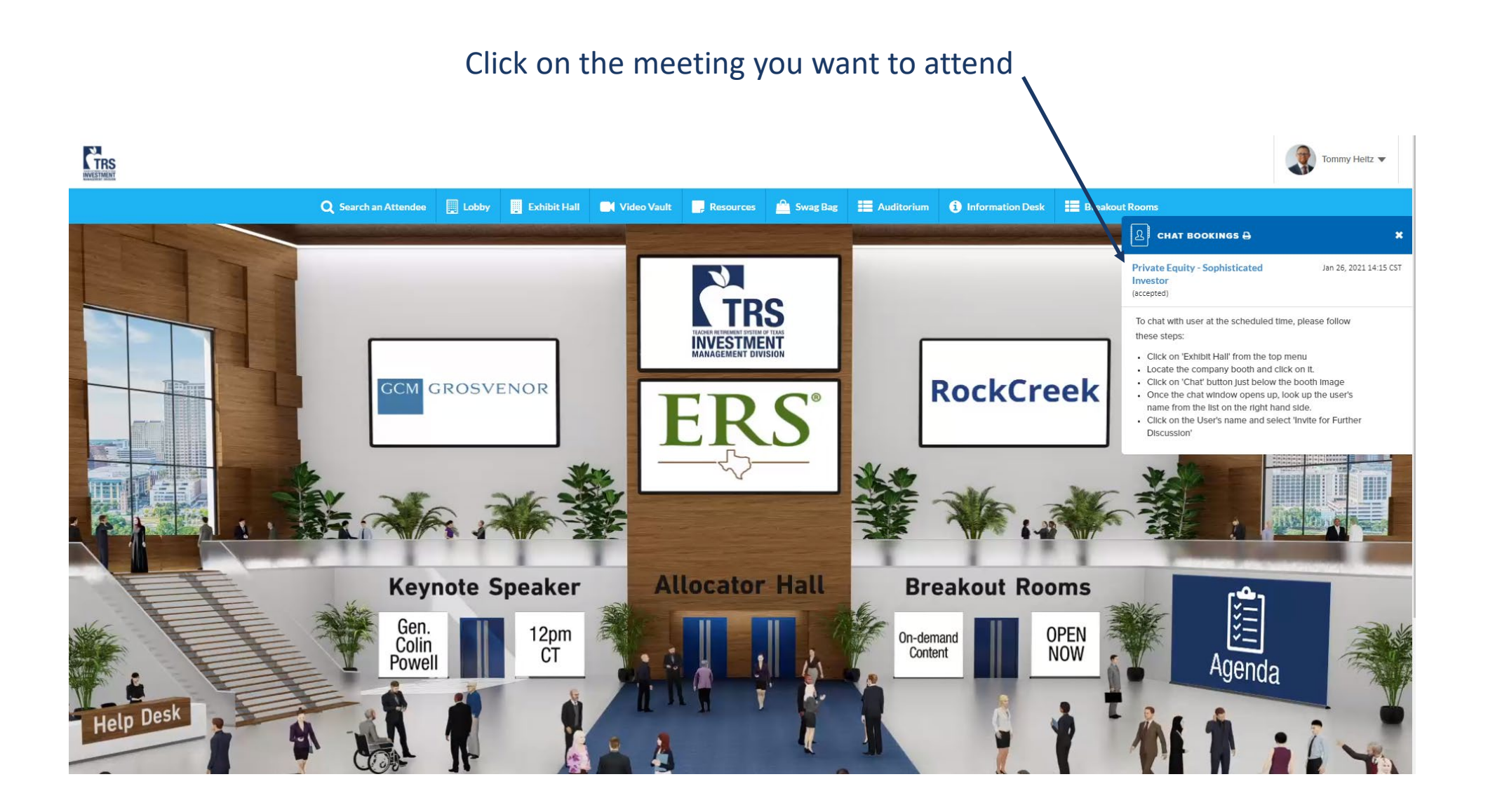

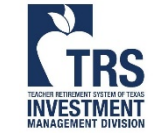

Inform the booth rep that you've arrived and are ready to for your meeting The Booth rep will initiate the

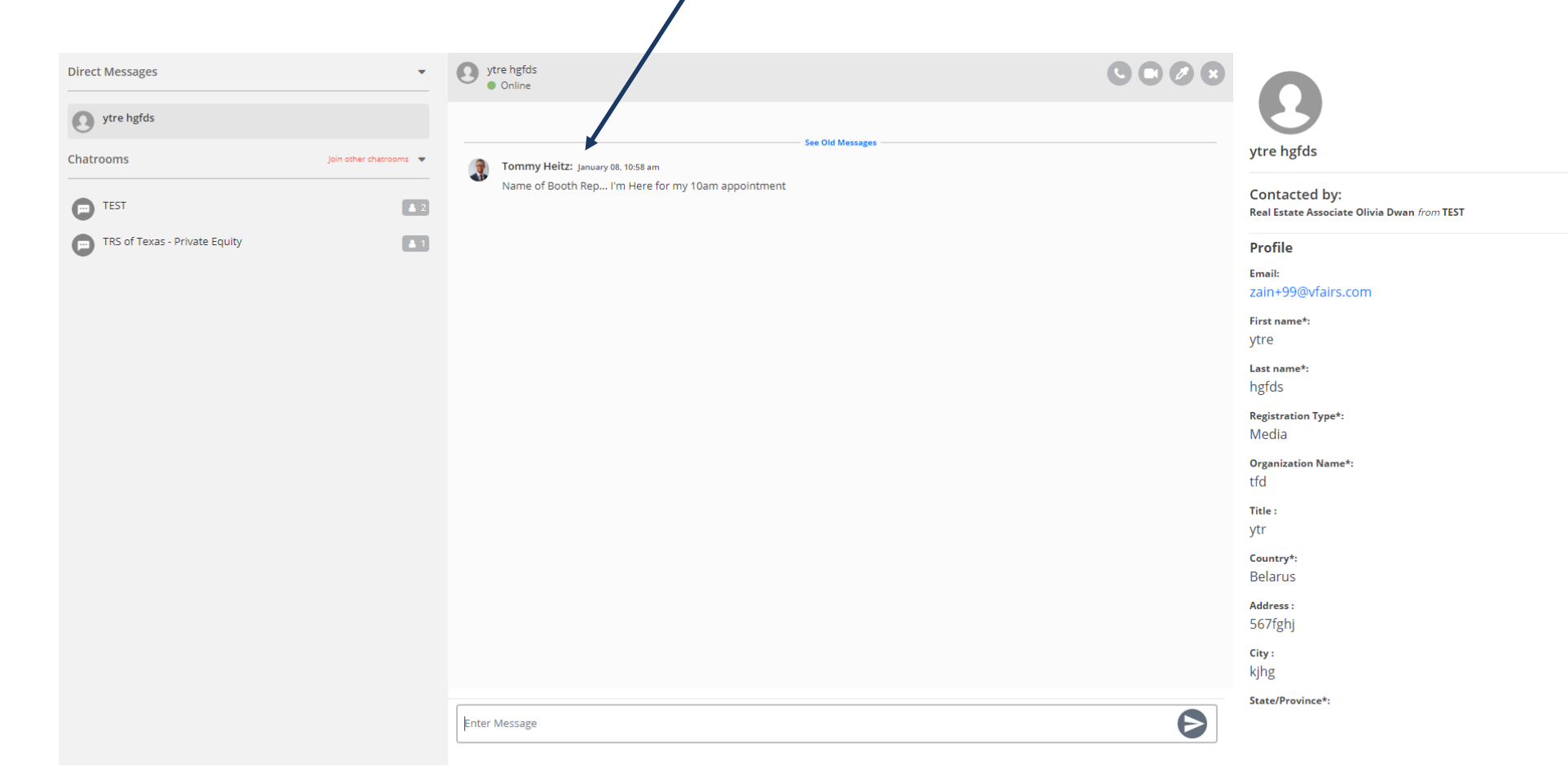

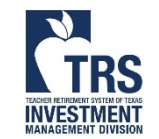

1. The booth rep will initiate the call

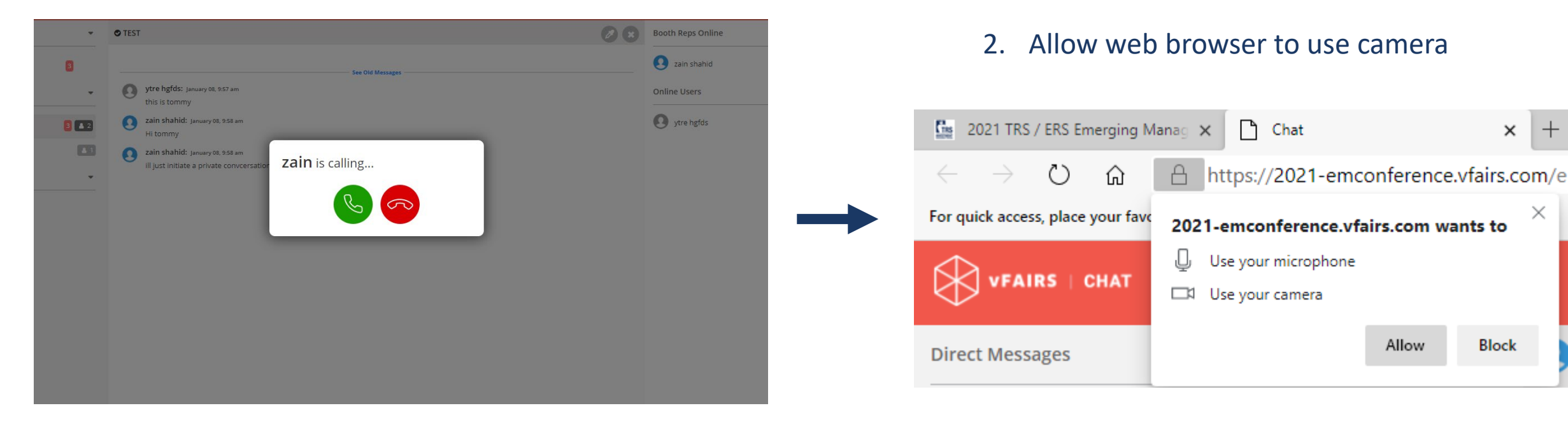

Keep calls limited to 10 minutes.

If you have more than one camera, you may need to go into settings to change default

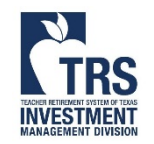

×

Please be mindful of the remaining time. The booth reps are taking back-to-back calls.

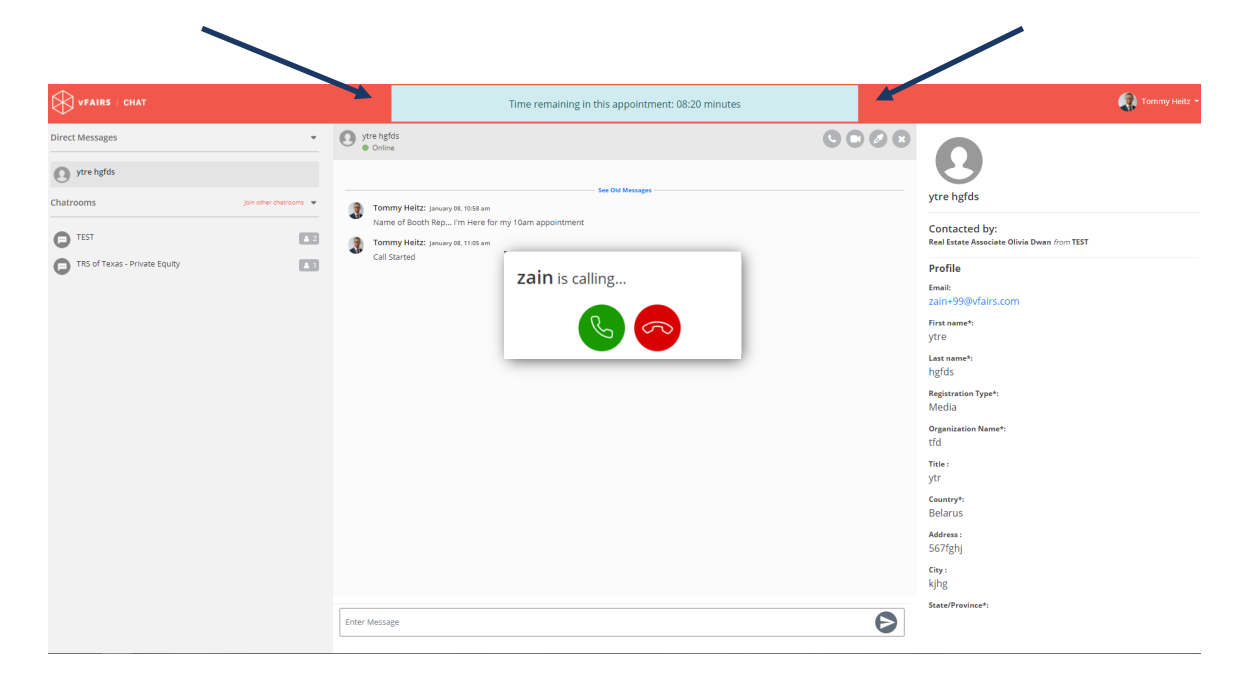

#### FAQ

NVESTMEN

- You must be on the chat window to receive the call.
- If you are browsing other areas of the conference or are on other browser tabs, the call will not be received.
- Please wait patiently. The booth representative may be running late or taking notes from the previous call.

When the conversation is complete, hang-up and close the chat window. If you have another call, click on the appropriate booth and repeat the process

| VFAIRS   CHAT                                    |   |                  | 💌 ytre hgfds 👻    |
|--------------------------------------------------|---|------------------|-------------------|
| Direct Messages                                  | - | © TEST           | Booth Reps Online |
| 2 zain shahid                                    |   | See Old Messages | Tommy Heitz       |
| Tommy Heitz                                      | 6 | Call Started     | Online Users      |
| Joined Chatrooms                                 | - |                  | O ytre hgfds      |
| TEST                                             | 2 |                  |                   |
| TRS of Texas - Public Markets                    |   |                  |                   |
| All Chatrooms                                    | - |                  |                   |
| GCM Grosvenor                                    |   |                  |                   |
| NEPC Investment Consulting                       |   |                  |                   |
| 📀 Ontario Teachers' Pension Plan                 |   |                  |                   |
| 📀 RisCura                                        |   |                  |                   |
| Accelerate Investors                             |   |                  |                   |
| 📀 Advocate Aurora Health                         |   |                  |                   |
| 📀 Aksia                                          |   |                  |                   |
| 📀 Albourne                                       |   |                  |                   |
| 📀 Attucks Asset Management                       |   |                  |                   |
| Sarings                                          |   |                  |                   |
| 📀 Board of Education Retirement System (BERS)    |   | ✓ New Message(s) |                   |
| 📀 California Public Employees' Retirement System |   |                  |                   |
| CalSTRS                                          |   |                  |                   |
| Cambridge Associates                             |   | Enter Message    |                   |

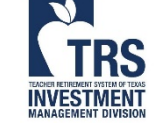